## **Choosing Inventory**

This lesson examines how to find which OOH Companies have a particular product within a single market or set of markets

## Navigate to the Inventory Snapshot

| 🤞 🗋 📙 🖓 🖻 🖻                                        |                                                                   |        |                          |         | untitle               | d - COI  | MB Navig      | ator®              |         |         |              |             |        |              |          |     |
|----------------------------------------------------|-------------------------------------------------------------------|--------|--------------------------|---------|-----------------------|----------|---------------|--------------------|---------|---------|--------------|-------------|--------|--------------|----------|-----|
| COMBDataRep                                        | ort Builder Ta                                                    | rgets  | Report La                | yout    | Finish                | Help     | My Ao         | count              | Test    | ing     |              |             |        |              |          | * 🕜 |
| Back Next Change<br>Wave<br>Navigation Data Source | Export<br>to Excel All Colla<br>Options<br>ventory to create a cu | istom  | Add As<br>Plan<br>COMBDa | ataRe   | po <mark>re</mark> CC | omb w    | inter 201     | .7 (Jar            | nuary)  | ) and I | Numeris-F    | RTS Fall 20 | 016    | -            |          |     |
|                                                    | 2 <sub>tatistic</sub>                                             | Leg    | jend                     |         |                       |          |               |                    |         |         |              |             |        |              |          |     |
| Inventory Snapshot                                 | Face Count                                                        |        | Astral                   |         | Clear Chann           | el       | OUTFRON       | г                  | Pattiso | n       | Quebecor     |             |        |              |          |     |
| Select Inventory                                   |                                                                   |        |                          |         |                       |          |               |                    |         |         |              |             |        |              |          |     |
|                                                    |                                                                   | 🖃 Pro  | duct 🗹 - OC              | H Comp  | oany ⊻                |          |               |                    |         |         |              |             |        |              |          | -   |
|                                                    |                                                                   | 🖃 Stre | eet Furniture            | (68x47) | )                     | - Horiz  | ontal Posters |                    |         | Uert    | ical Posters |             | 🖃 Col  | umns (56x37) |          |     |
| View COMBDataReport                                |                                                                   | Astral | Clea OUT                 | Patt    | t Que                 | Astral ( | Clea OUT.     | Patt               | Que     | Astral  | Clea OUT.    | Patt Que.   | Astral | Clea OUT.    | Patt Que |     |
|                                                    | Toronto                                                           | 6,047  | 1,6                      | 29 6    | 576                   | 364      | 1,69          | 5 1,506            | 5       | 231     |              | 215         |        |              |          | -   |
|                                                    | Montreal                                                          | 292    |                          | 1       | 173 3,563             | 528      | 66            | 8 439              | )       | 225     |              |             | 677    |              |          |     |
|                                                    | Vancouver                                                         |        | 1,3                      | 34 2,1  | 129                   |          | 25            | 8 917              | 7       |         |              | 75          | _      |              |          | 4   |
|                                                    | Calgary                                                           |        | 7                        | 94 1    | 147                   |          | 29            | 4 567              | 7       |         |              | 42          | _      |              |          | 4   |
|                                                    | Edmonton                                                          |        | 634 1                    | 53      | 83                    |          | 32            | 6 703              | 3       |         |              | 60          |        |              |          | =   |
|                                                    | Ottawa-Gatineau (Ontario)                                         |        | 1,100                    |         |                       | 74       | 23            | <mark>2</mark> 326 | 5       | 5       |              | 4           |        |              |          |     |
|                                                    | Quebec                                                            | 476    |                          |         | 63                    | 91       | 21            | 9 84               | 1       | 31      |              |             |        |              |          |     |
|                                                    | Winnipeg                                                          |        | 2                        | 91      | 42                    |          | 21            | 8 267              | 7       |         |              | 81          |        |              |          |     |
|                                                    | Hamilton                                                          |        | 5                        | 13 3    | 312                   |          | 24            | <mark>4</mark> 341 | 1       |         |              | 18          |        |              |          |     |
|                                                    | Kitchener-Cambridge-Wa                                            |        |                          | 3       | 328                   |          | 4             | 3 167              | 7       |         |              |             |        |              |          |     |
|                                                    | London                                                            |        | 3                        | 49      | 77                    |          | 8             | 0 337              | 7       |         |              | 11          |        |              |          |     |
|                                                    | Halifax                                                           |        | 2                        | 02      |                       |          | 17            | 2 179              | )       |         |              |             |        |              |          |     |
|                                                    | St. Catharines-Niagara                                            |        |                          | 4       | 170                   |          | 8             | 0 269              | )       |         |              | 6           |        |              |          |     |
|                                                    | Oshawa                                                            |        |                          | 4       | 103                   |          | 4             | 2 51               | 1       |         |              |             |        |              |          | 1   |
|                                                    | Victoria                                                          |        |                          | 2       | 277                   |          |               | 16                 | 5       |         |              |             |        |              |          |     |
|                                                    | Ottawa-Gatineau (Quebec)                                          |        |                          |         |                       | 1        | 3             | 4 26               | 5       | 2       |              |             |        |              |          |     |
|                                                    | Windsor                                                           |        |                          |         |                       |          | 22            | 1 173              | 3       |         |              |             |        |              |          | 1   |
|                                                    | Saskatoon                                                         |        |                          | 1       | 102                   |          | 11            | 5 169              | )       |         |              | 16          | -      |              |          | 1   |
|                                                    | Regina                                                            |        |                          |         | 4                     |          | 9             | 5 144              | 1       |         |              | 15          | -      |              |          |     |
|                                                    | Sherbrooke                                                        |        |                          |         |                       | 14       | 4             | 9 14               | 1       | 6       |              |             | -      |              |          | - 1 |
|                                                    | St. John's                                                        |        |                          |         |                       |          |               | 58                 | 3       |         |              |             |        |              |          | - 1 |
|                                                    | Barrie                                                            | _      |                          |         | 104                   |          | 8             | 9 109              | )       |         |              |             |        |              |          | 1   |
|                                                    | Kelowna                                                           | _      |                          |         | 62                    |          |               | 102                | 2       |         |              |             |        |              |          | -   |
|                                                    | Kingston                                                          | _      |                          |         | 159                   |          |               | 7 60               | )       |         |              |             |        |              |          | 1   |
|                                                    | Greater Sudbury                                                   | _      |                          |         |                       |          |               | 1                  | 7       |         |              |             | -      |              |          |     |
|                                                    | < III                                                             |        |                          |         |                       |          |               | 1)                 |         |         |              |             |        |              | 1        |     |
| the second second second second                    |                                                                   |        |                          |         |                       |          |               | _                  |         |         |              |             |        |              |          |     |
| COMBNAVIO                                          | GATOR®                                                            |        |                          |         |                       |          |               |                    |         |         |              |             |        |              |          |     |

- 1. Select *COMBDataReport* in the ribbon menu.
- 2. Select Inventory Snapshot

## Find the product of interest

| ø 🗌           | 📕 🗔 🔏                                  |                        |                                                            |                                 |                                    |                |            | untitle               | d - CON   | 1B Naviga    | tor®      |        |              |         |           |          |                   |          |     |     |
|---------------|----------------------------------------|------------------------|------------------------------------------------------------|---------------------------------|------------------------------------|----------------|------------|-----------------------|-----------|--------------|-----------|--------|--------------|---------|-----------|----------|-------------------|----------|-----|-----|
|               | - СОМВ                                 | DataRepor              | t Plan B                                                   | Builder                         | Targets                            | Repo           | rt Layout  | Finish                | Help      | My Acc       | ount      | Testin | ng           |         |           |          |                   |          | \$  | : 🕜 |
| Back<br>Navia | Next<br>Next<br>Gation<br>View and fil | ange<br>Vave<br>Source | Export E<br>to Excel                                       | ixpand<br>All<br>Opti<br>create | Collapse<br>All<br>ons<br>a custon | Add As<br>Plan | BDataRe    | po <mark>ne</mark> CC | omb Wi    | nter 2017    | ' (Janı   | uary)  | and Nur      | neris-R | TS Fall 2 | 2016     | $\left\{ \right.$ | 7        |     |     |
|               |                                        |                        | Statistic                                                  |                                 | Le                                 | gend           |            |                       |           |              |           |        |              |         |           |          |                   |          |     |     |
|               | Inventory Sna                          | pshot                  | Face Count Astral Clear Channel OUTFRONT Pattison Quebecor |                                 |                                    |                |            |                       |           |              |           |        |              |         |           |          |                   |          |     |     |
|               | Select Invento                         | orv                    |                                                            |                                 |                                    |                |            |                       |           |              |           |        |              |         |           |          |                   |          |     |     |
|               |                                        | .,                     |                                                            |                                 | 🖃 Pr                               | oduct 📉        | OOH Com    | pany 🔛                |           |              |           |        |              |         |           |          |                   |          |     |     |
| -             |                                        |                        |                                                            | C (Sho                          | ow All)                            | <u> </u>       | ure (68x47 | 0                     | - Horizo  | ntal Posters |           |        | - Vertical F | Posters |           | - Co     | lumns (56x        | 37)      |     |     |
|               | View COMBDa                            | taReport               |                                                            | Colu                            | imns (56x37)<br>tal Column         | =              | OUT Pat    | t Que                 | Astral Cl | ea OUT       | Patt      | Que    | Astral Clea  | a OUT   | . Patt Qu | e Astral | Clea O            | UT Patt. | Que |     |
|               |                                        |                        | Toronto                                                    | Digit                           | al Horizonta                       | Poster         | 1,629      | 676                   | 364       | 1,695        | 1,506     |        | 231          |         | 215       |          |                   |          |     |     |
|               |                                        |                        | Montreal                                                   | 📃 Digit                         | tal Series 10                      |                |            | 173 3,563             | 528       | 668          | 439       |        | 225          |         |           | 67       | 7                 |          |     |     |
|               |                                        |                        | Vancouver                                                  | 📃 Digit                         | tal Series 12                      |                | 1,334 2,   | 129                   |           | 258          | 917       |        |              |         | 75        |          |                   |          |     | +   |
|               |                                        |                        | Calgary                                                    | Digit                           | tal Series 14                      | ~              | /94        | 14/                   |           | 294          | 567       |        |              |         | 42        |          |                   |          |     |     |
|               |                                        |                        | Edmonton                                                   |                                 | OK                                 | Cancel         | 153        | 83                    | 74        | 326          | 703       |        | 5            |         | 60        |          |                   |          |     | -   |
|               |                                        |                        | Ouebec                                                     | (                               | 47                                 | -,             |            | 63                    | 01        | 202          | 320<br>84 |        | 31           |         | -         |          |                   |          |     |     |
|               |                                        |                        | Winninea                                                   |                                 |                                    | <u> </u>       | 291        | 42                    | 51        | 213          | 267       |        | 51           |         | 81        |          |                   |          |     |     |
|               |                                        |                        | Hamilton                                                   |                                 |                                    |                | 513        | 312                   |           | 244          | 341       |        |              |         | 18        |          |                   |          |     | t   |
|               |                                        |                        | Kitchener-Ca                                               | mbridge-\                       | Na                                 |                |            | 328                   |           | 43           | 167       |        | -            |         |           | _        |                   |          |     |     |
|               |                                        |                        | London                                                     | _                               |                                    |                | 349        | 77                    |           | 80           | 337       |        |              |         | 11        |          |                   |          |     | t   |
|               |                                        |                        | Halifax                                                    |                                 |                                    |                | 202        |                       |           | 172          | 179       |        | - (2)        |         |           |          |                   |          |     |     |
|               |                                        |                        | St. Catharine                                              | es-Niagara                      | э –                                |                |            | 470                   |           | 80           | 269       |        |              |         | 6         |          |                   |          |     |     |
|               |                                        |                        | Oshawa                                                     |                                 |                                    |                |            | 403                   |           | 42           | 51        |        |              |         |           |          |                   |          |     |     |
|               |                                        |                        | Victoria                                                   |                                 |                                    |                |            | 277                   |           |              | 16        |        |              |         |           |          |                   |          |     |     |
|               |                                        |                        | Ottawa-Gatir                                               | neau (Que                       | ebec)                              |                |            |                       | 1         | 34           | 26        |        | 2            |         |           |          |                   |          |     |     |
|               |                                        |                        | Windsor                                                    |                                 |                                    |                |            |                       |           | 221          | 173       |        |              |         | _         |          |                   |          |     |     |
|               |                                        |                        | Saskatoon                                                  |                                 |                                    |                |            | 102                   |           | 115          | 169       |        |              |         | 16        |          |                   |          |     | 4   |
|               |                                        |                        | Regina                                                     |                                 |                                    |                |            | 4                     |           | 95           | 144       |        |              |         | 15        |          |                   |          |     | +   |
|               |                                        |                        | Sherbrooke                                                 |                                 |                                    |                |            |                       | 14        | 49           | 14        |        | 6            |         |           |          |                   |          |     | +   |
|               |                                        |                        | St. John's                                                 |                                 |                                    |                | _          | 10.4                  |           |              | 58        |        |              |         |           |          |                   |          |     | +   |
|               |                                        |                        | odifie<br>Kelowna                                          |                                 |                                    |                |            | 62                    |           | 89           | 109       |        |              |         |           |          |                   |          | _   |     |
|               |                                        |                        | Kingston                                                   |                                 | _                                  |                | _          | 150                   |           | 57           | 60        |        |              |         |           | _        |                   |          |     | +   |
|               |                                        |                        | Greater Sudh                                               | nurv                            | _                                  |                |            | 135                   |           | 57           | 17        |        |              |         |           |          |                   |          |     | ~   |
|               |                                        |                        | <                                                          |                                 |                                    |                |            |                       |           |              |           |        |              |         |           |          |                   |          | >   |     |
| C             | ЭМВ                                    | NAVIGA                 |                                                            |                                 |                                    |                |            |                       |           |              |           |        |              |         |           |          |                   |          |     |     |

1. To find the product of interest, use the scrollbar if the product is not already visible. OR

2. Click the down arrow beside *Product*. Click *Show All* to deselect all products, then select the desired product from the list.

## Examine markets and products

| 🔶 🗋 🛃 🔚 🔏 🖻 🗵                                                                                                    |                                                                 |                      | untitled     | - COMB Navigato  | r®         |                          | × |
|----------------------------------------------------------------------------------------------------|-----------------------------------------------------------------|----------------------|--------------|------------------|------------|--------------------------|---|
| COMBDataRep                                                                                                    | ort Plan Builder Ta                                             | rgets Report Layo    | ut Finish    | Неір Му Ассоц    | nt Testing | *                        | 0 |
| Image: Section of the section of the section of th | Export<br>to Excel All All<br>Options<br>rentory to create a cu | Add As<br>Plan       | Report CO    | MB Winter 2017 ( | January) a | nd Numeris-RTS Fall 2016 |   |
|                                                                                                    | Statistic                                                       | Legend               |              |                  |            |                          |   |
| Inventory Snapshot                                                                                                    | Eace Count                                                      | Actral               | Clear Channe |                  | Patticon   | Quebecor                 |   |
|                                                                                                    |                                                                 | Asuai                |              |                  | Patuson    | Quebecoi                 |   |
| Select Inventory                                                                                                    |                                                                 | - Product X - OOH (  | ompany 💟     |                  |            | 2                        |   |
|                                                                                                    |                                                                 | - Herizentel Pestere |              | Androt Total     |            |                          |   |
| View COMBDataReport                                                                                                    |                                                                 | Astral Clea OUT      | Patt Que     | harket Total     |            |                          |   |
|                                                                                                    | Toronto                                                         | 364 1,695            | 1,506        | 3,565            |            |                          |   |
|                                                                                                    | Montreal                                                        | 528 668              | 439          | 1,635            |            |                          |   |
|                                                                                                    | Vancouver                                                       | 258                  | 917          | 1,175            |            |                          |   |
|                                                                                                    | Calgary                                                         | 294                  | 567          | 861              |            |                          |   |
|                                                                                                    | Edmonton                                                        | 326                  | 703          | 1,029            |            | :                        | = |
|                                                                                                    | Ottawa-Gatineau (Ontario)                                       | 74 232               | 326          | 632              |            |                          |   |
|                                                                                                    | Quebec                                                          | 91 219               | 84           | 394              |            |                          |   |
|                                                                                                    | Winnipeg                                                        | 218                  | 267          | 485              |            |                          |   |
|                                                                                                    | Hamilton<br>Kitchener Cambridge Wa                              | 244                  | 341          | 585              |            |                          |   |
|                                                                                                    | London                                                          | 80                   | 337          | 417              |            |                          |   |
|                                                                                                    | Halifay                                                         | 172                  | 179          | 351              |            |                          |   |
|                                                                                                    | St. Catharines-Niagara                                          | 80                   | 269          | 349              |            |                          | 4 |
|                                                                                                    | Oshawa                                                          | 42                   | 51           | 93               |            |                          |   |
|                                                                                                    | Victoria                                                        |                      | 16           | 16               |            |                          |   |
|                                                                                                    | Ottawa-Gatineau (Quebec)                                        | 1 34                 | 26           | 61               |            |                          |   |
|                                                                                                    | Windsor                                                         | 221                  | 173          | 394              |            |                          |   |
|                                                                                                    | Saskatoon                                                       | 115                  | 169          | 284              |            |                          |   |
|                                                                                                    | Regina                                                          | 95                   | 144          | 239              |            |                          |   |
|                                                                                                    | Sherbrooke                                                      | 14 49                | 14           | 77               |            |                          |   |
|                                                                                                    | St. John's                                                      |                      | 58           | 58               |            |                          |   |
|                                                                                                    | Barrie                                                          | 89                   | 109          | 198              |            |                          |   |
|                                                                                                    | Kelowna                                                         |                      | 102          | 102              |            |                          |   |
|                                                                                                    | Kingston                                                        | 57                   | 60           | 117              |            |                          |   |
|                                                                                                    | Greater Sudbury                                                 |                      | 17           | 17               |            |                          |   |
|                                                                                                    | saguenay                                                        | /0                   | 2            | 12               |            |                          |   |
|                                                                                                    | ATOR®                                                           |                      |              |                  |            |                          |   |

1. Find the desired markets in the leftmost column.

2. Look to the OOH Company columns to the right of the market name, which indicate the presence or absence of the product in the market for each operator

Coloured cells indicate that the product is offered by the operator in the market. Each colour corresponds to an operator, described in the *Legend*.

Blank or white cells indicate that the product is **not** offered by the operator.

The number within coloured cells indicates how many faces of the product are available in the current dataset e.g. COMB Winter 2017.

In the above example, the Vancouver market has:

0 faces in the (blank) **Astral** column 258 faces in the purple **OUTFRONT** column 917 faces for **Pattison** column

Cells in the *Market Total* column contain the sum of all the faces listed in the market or row of the cell. In the above example, since only 1 product is shown, this is the total faces for that single product, **Horizontal Posters**.